4/24/06 CAS (USA) Corporation • 99 Murray Hill Parkway • East Rutherford, NJ 07073 PD Series

## USING HYPERTERMINAL WITH THE PD SERIES

| Connection   Image: Cas Test     Icon:   Image: Cas Test     Icon:   I | Make sure to use the IBM type CAS<br>cable to hook up from the scale to the<br>PC. Make sure the scale is set for either<br>type 4 or 5.<br>When hyper terminal is first opened, a<br>"Connection Description" dialog box<br>opens. Input a "Name" for the<br>description, then click OK.<br>25 pin male to 9 pin female<br>5 2<br>6 3<br>23 5<br>Also short pin 4 to pin 6 and short pin 7<br>to pin 8 on the 9 pin connector. |
|----------------------------------------------------------------------------------------------------|----------------------------------------------------------------------------------------------------|
| Connect To   Immmmm     mmmmmm   Enter details for the phone number that you want to dial:     Country/region:   United States (1)     Area code:   201     Phone number:   Immediate     Connect using:   COM1     COM1   Immediate     COM1   Immediate     COM1   Immediate     COM1   Immediate     COM1   Immediate     COM1   Immediate     COM1   Immediate     COM1   Immediate     COM1   Immediate     COM1   Immediate     Commediate   OK                                                                                                    | The "Connect To" dialog box appears.<br>From the "Connect using" drop down<br>menu, select the correct port that is<br>being used. Click OK.                                                                                                    |
| COM1 Properties                                                                                                    | Next, the "Port Settings" dialog box<br>appears. Select from the dropdown<br>menus Bits per second = 9600, Data bits<br>= 7, Parity = Even, Stop bits = 1, and<br>Flow control = None. Click apply and<br>then OK                                                                                                    |

| Immmmm - HyperTerminal     File   Edit   View   Call   Transfer   Help     New Connection   Open   Open   Save   Save   Save As     Save As   Page Setup   Print   Properties   Exit   Alt+F4                                                                                                    | Next click on "File" and from the drop down menu select "Properties".                                                                                                    |
|----------------------------------------------------------------------------------------------------|----------------------------------------------------------------------------------------------------|
| mmmm Properties   X     Connect To   Settings     Function, arrow, and ctrl keys act as     Terminal keys   Windows keys     Backspace key sends   Otrl+H, Space, Otrl+H     Emulation:   Auto detect     Auto detect   Terminal Setup     Telnet terminal ID:   ANSI     Backscroll buffer lines:   500     Play sound when connecting or disconnecting     ASCII Setup     OK   Cancel | When the "Properties" dialog box opens<br>click on "Settings". Under "Function,<br>arrow, and ctrl keys act as" select<br>"Windows keys". Next click on "ASCII<br>Setup". |
| CAS Test Properties<br>Corpect To Settings<br>Corpect To Settings<br>ASCII Sending<br>Send line ends with line feeds<br>Character delay: 0 milliseconds.<br>Character delay: 0 milliseconds.<br>Character delay: 0 milliseconds.<br>Append line feeds to incoming line ends<br>Force incoming data to 7bit ASCII<br>Wrap lines that exceed terminal width<br>CK Cancel<br>OK Cancel      | Under "ASCII Setup" select "Echo typed<br>characters locally" Click OK and when<br>that box closes click OK in the<br>"Properties" box.                                   |
| Solution Controller Control Solution Solution File Edit View Call Transfer Halp D                                                                                                    | Next, key in a capital "W" and press the<br>enter key. The weight on the scale will<br>appear on the display.                                                             |